## How to Configure OrbitNote as a Trusted Third Party App in the Google Admin Console

Last Modified on Friday, 15-Mar-2024 19:08:23 GMT

Sign in with your Admin account at admin.google.com

Navigate on the left sidebar to Security -> Access and data control -> API Controls

## Then click on "Manage Third Party-App Access"

| = 💽 Admin                                                                                                    | Q Search for users, groups or settings                                                                                                    |                                                                                                    |                                                                                                    | ¢                                                                               |
|----------------------------------------------------------------------------------------------------|----------------------------------------------------------------------------------------------------|----------------------------------------------------------------------------------------------------|----------------------------------------------------------------------------------------------------|---------------------------------------------------------------------------------|
| <ul> <li>Home</li> <li>Dashboard</li> <li>Directory</li> <li>Directory</li> <li>Devices</li> <li>HAPS</li> <li>Security 1</li> <li>Overview</li> <li>Alert center</li> <li>Authentication</li> </ul> | Security > API Controls           API controls           Use these controls to manage the API access internal apps and third-party apps have to users' Google data. | App access control<br>Manage app access to users' Google data<br>Apps on your Google Workspace Marketp<br>Overview             | Iata. Learn about app access controls         etplace allowilist and Android and IOS apps on your Web and mobile apps list are automatically trusted.         0 restricted Google services       0 apps pending review         18 unrestricted Google services       29 configured apps         MANAGE GOOGLE SERVICES       13 accessed apps         4       Image: Manage Third-PARTY APP Accest |                                                                                 |
| Access and data control 2     API controls 3     Client-side encryption     Data protection     Google Session control     Google Cloud session     control                                          |                                                                                                    | Settings New<br>Custom user message<br>On<br>Users under 18 requests to access uncom<br>Allow users under 18 to request access | Unconfigured third-party apps<br>Users 18 and older: Don't allow users to ac<br>party apps<br>Users under 18: Allow users to access thir<br>that only request basic info needed for Sig<br>Google                                                                                                    | Internal apps<br>icess any third Trust internal apps<br>d-party apps<br>in with |

Click on "Add app" -> "OAuth App Name or Client ID"

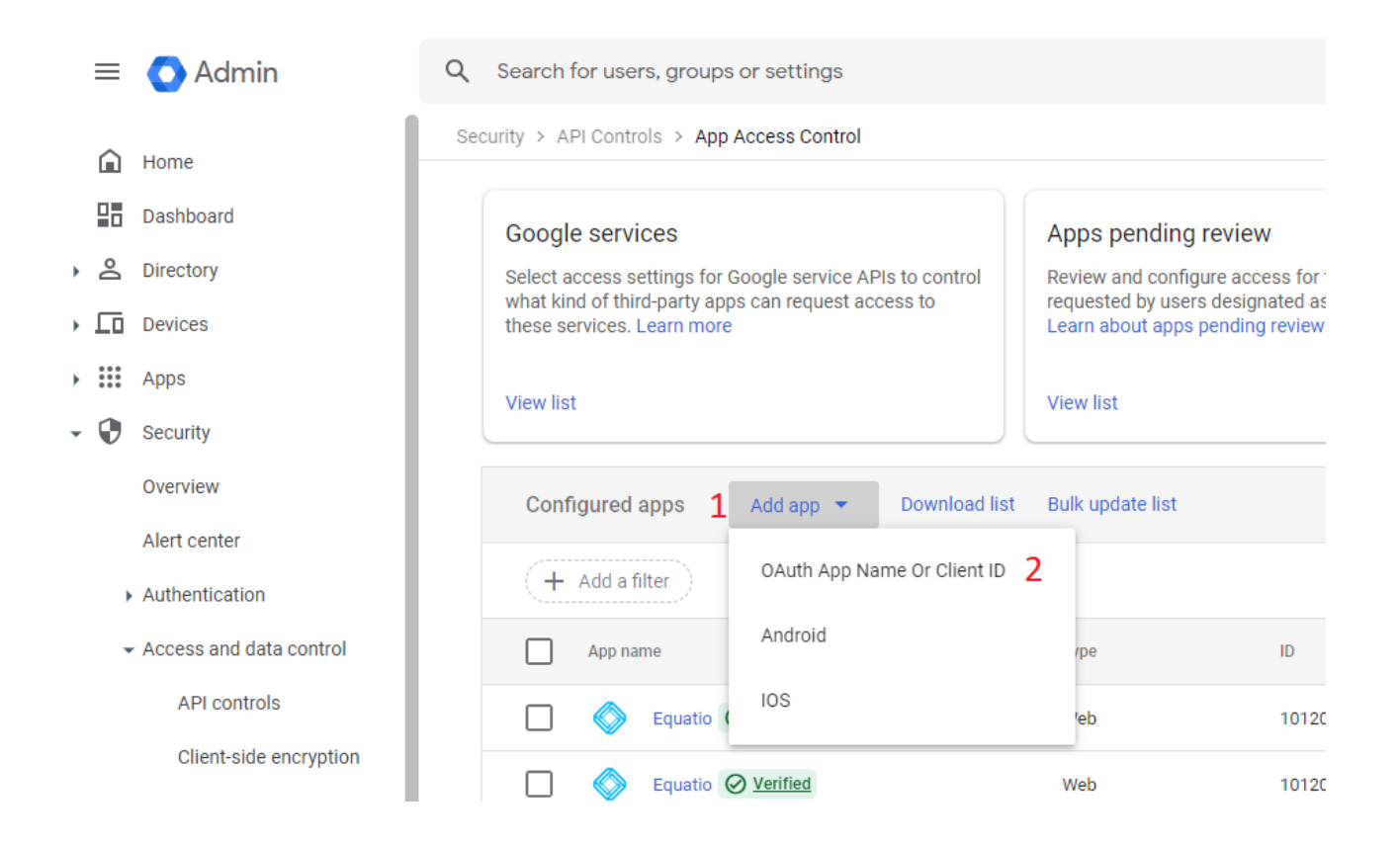

## Search for "OrbitNote" and then select the result:

| × Configure an OAuth app                                                  |     |                                                                                                    |  |  |  |  |  |
|---------------------------------------------------------------------------|-----|----------------------------------------------------------------------------------------------------|--|--|--|--|--|
| 1 App — 2 OAuth client IDs — 3 Scope — 4 Access to Google Data — 5 Review |     |                                                                                                    |  |  |  |  |  |
|                                                                           | Арр | Search for an app by name or client ID. You can then select the app to configure an access setting for it. |  |  |  |  |  |
|                                                                           |     | Search for OAuth app name or client ID Orbitnote SEARCH                                                    |  |  |  |  |  |
|                                                                           |     | App name                                                                                                   |  |  |  |  |  |
|                                                                           |     | OrbitNote                                                                                                  |  |  |  |  |  |

Make sure to check **all** scopes then continue and configure as "Trusted" for the desired organizational units

| OAuth client IDs | Check the boxes for the client IDs you want to configure, then click Select. |        |  |  |  |
|------------------|------------------------------------------------------------------------------|--------|--|--|--|
|                  | OAuth Client ID                                                              | Туре   |  |  |  |
|                  | 243341882805-4e3fs19mqa8olc5e8vt86chmk0eejpl1.apps.googleusercontent.com     | Web    |  |  |  |
|                  | 243341882805-ah59e7mg9ccjnft0nu5mgopk60k4u2bs.apps.googleusercontent.com     | Web    |  |  |  |
|                  | 243341882805-fav9vbuf7c132v7lkvav10h32o5gds7q.apps.googleusercontent.com     | Web    |  |  |  |
|                  | 243341882805-gldjffc0aa5angvaauku8kjdnenian8t.apps.googleusercontent.com     | Web    |  |  |  |
|                  | 243341882805-gqvp3jffcpj3bn588oeum6i0rdvq9lgj.apps.googleusercontent.com     | Web    |  |  |  |
|                  | 243341882805-ifm1nlmmaiphpqltrhc3am7tf31cttc2.apps.googleusercontent.com     | Web    |  |  |  |
| PACK             |                                                                              | SELECT |  |  |  |

BACK

## And Finish

| For selected org units, access settings you configure also apply to their sub-org units, unless those sub-org units     previously had settings configured. View configured apps to see which org units have configured settings.     Learn how to check access settings                                                                                                    |  |
|----------------------------------------------------------------------------------------------------|--|
| App<br>orbitNote                                                                                                    |  |
| Client ID<br>Selected Client ID (7)<br>243341882805-4e3fs19mqa8olc5e8vt86chmk0eejpl1.apps.googleusercontent.com, 243341882805-ah59e7mg9ccjnft0nu5mgopk60k4u2bs.apps.googleuse<br>rcontent.com, 243341882805-fav9vbu17c132v7lkvav10h32o5gds7q.apps.googleusercontent.com, 243341882805-gldjffc0aa5angvaauku8kjdnenian8t.apps.g<br>oogleusercontent.com, 243341882805-gavp3jffcpj3bh588oeum60irdvq91gj.apps.googleusercontent.com, 243341882805-lfm1nimmaiphpqltrhc3am7tf31cttc<br>2.apps.googleusercontent.com |  |
| Scope<br>Org Unit (1)<br>gedudemosupport.com                                                                                                    |  |
| Access to Google Data Trusted                                                                                                    |  |
| BACK FINISH                                                                                                    |  |